## Manual para protocolo de livros de leiloeiros

Requisitos: 1) Dados para cadastro (email)

- 2) Dados do leiloeiro e do contador
- 3) Dados do livro (nome do livro, ordem e período)
- 2) Arquivo do livro em pdf com numeração iniciada na página 2.

Passo a passo:

- 1) acessar o link: https://leiloeiros.jucesc.sc.gov.br/
- 2) Cadastrar o acesso com o cpf, nome, email e senha.
- 3) Ao acessar o sistema selecionar a opção livros.
- 4) Inserir o CPF do leiloeiro.
- 5) Na próxima tela aparecerá o nome do leiloeiro para conferência e os seguintes dados para serem preenchidos:
  - a) Tipo do livro (selecionar o livro que será arquivado)
  - b) Ordem Indicar o nº de ordem
  - c) Período (ex: 01/01/2021 a 31/12/2021)
  - d) Preencher os dados do contador (Nome e CRC) que assinará o livro em conjunto com o leiloeiro conforme IN DREI 82/2021.

Após o preenchimento dos dados "clicar" no botão <u>próximo</u>. Abrirá a caixa abaixo para que o arquivo do livro seja selecionado e enviado.

O livro em pdf a ser anexado deve seguir os seguintes requisitos:

- 1) O Arquivo deve estar no formato **RETRATO.**
- 2) O arquivo **não deve conter o termo de abertura e de encerramento** ( os termos serão gerados pelo sistema).
- 3) O arquivo PDF não deve estar assinado digitalmente.

Após anexar o arquivo clicar em "ENVIAR".

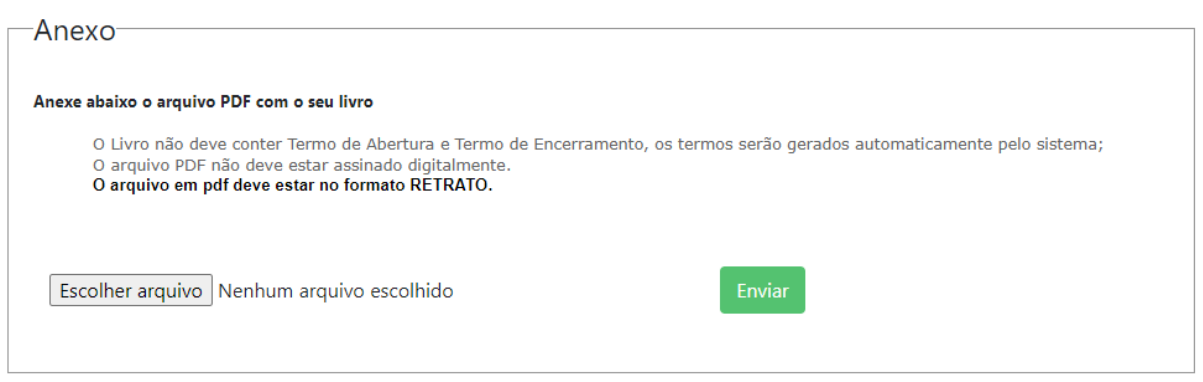

## Em seguida aparecerá a seguinte mensagem:

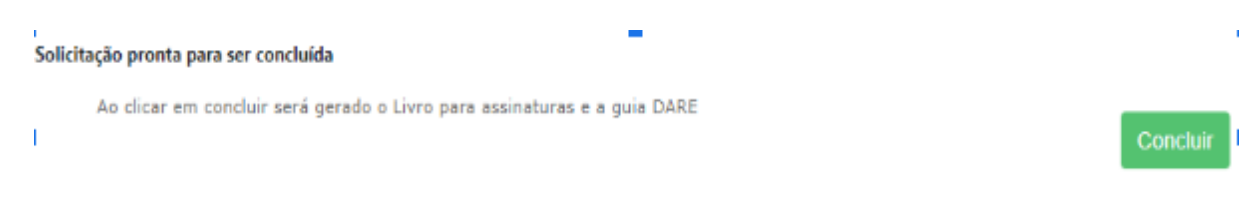

Ao clicar em "CONCLUIR" o sistema informará o número do protocolo. Caso não aparece verifique o bloqueador de popups.

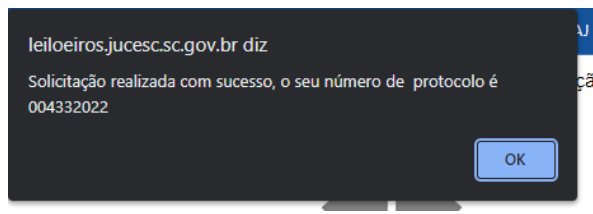

Após clicar em "OK" será direcionado automaticamente para a página home - Solicitações.

Nesta página constarão os dados do serviço requerido, o nº do protocolo, o nome e cpf do

leiloeiro, o status do processo, a data e as seguintes opções:

Boleto - Clique para emitir o boleto e efetuar o pagamento

Nesta opção será possível **refazer o livro** alterando dados, o arquivo e gerando novos termos. Será utilizado para **corrigir o livro e cumprir exigências**.

Clicar neste ícone para baixar o livro com os termos para assinatura do leiloeiro e do contador. A assinatura deve ser realizada comente no "termo de abertura". É obrigatória a assinatura do contador conforme IN DREI 82/2021.

Clicar neste ícone para fazer o upload do livro assinado pelo leiloeiro e pelo contador.

## Atenção a mensagem abaixo:

|       | Solicitações                                                                                                    |
|-------|----------------------------------------------------------------------------------------------------|
| Servi | ç<br>Documento anexado não foi assinado digitalmente, verifique o arquivo PDF e tente anexar novamente.<br>Fechar |

Neste caso, o sistema não encontrou assinatura ou ela está corrompida. O sistema aceita a assinatura avançada do gov.br (<u>Assinatura Eletrônica — Português (Brasil) (www.gov.br</u>)).

## Após realizar todos os procedimentos acima, com a <u>compensação do pagamento</u>, o livro será <u>encaminhado automaticamente para análise</u>.

No campo **Home** poderá ser acompanhado o andamento do processo para o **cumprimento das** exigências ou <u>baixar o livro</u> deferido e autenticado.

OBS: O livro ao ser concluído (após o deferimento e autenticação) fica disponível na Home com o status concluído.

Procedimento para cumprimento de exigências.

|         |           |               | S              | olicitações  |            |        |
|---------|-----------|---------------|----------------|--------------|------------|--------|
| Serviço | Protocolo | Nome          | CPF            | Status       | Data       | Opções |
| Livro   | 00xxx2022 | Leiloeiro (a) | 000.000.000-00 | Em Exigência | 11/08/2022 | •      |

O processo com a indicação de interrogação está em exigência. **Clicar no ícone** para verificar a **exigência**:

Falta assinatura do contador e o arquivo está cortado (anexar em formato retrato). IN DREI 82/2021.

Após verificar a exigência a mesma poderá ser sanada com a inclusão de novos arquivos clicando no ícone das setas.

Em seguida abrirá a tela inicial com os dados do livro, ordem, período, nome do contador e seu número de CRC para conferência. Estando correto ou após a correção clicar em "Próximo".

Anexar o documento em PDF conforme orientações. Após anexar o documento clicar em "enviar".

| Anexo                                                                                                    |  |
|----------------------------------------------------------------------------------------------------|--|
| Anexe abaixo o arquivo PDF com o seu livro                                                                                                    |  |
| O Livro não deve conter Termo de Abertura e Termo de Encerramento, os termos serão gerados automaticamente pelo sistema;<br>O arquivo PDF não deve estar assinado digitalmente.<br><b>O arquivo em pdf deve estar no formato RETRATO.</b> |  |
| Escolher arquivo Nenhum arquivo escolhido                                                                                                    |  |

Em seguida faça os passos abaixos clicando em cada ícone:

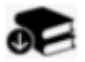

Clicar neste ícone para **baixar o livro** com os termos para assinatura do leiloeiro e **do** contador. A assinatura deve ser realizada comente no "termo de abertura". É obrigatória a assinatura do contador conforme IN DREI 82/2021.

Clicar neste ícone para **fazer o upload do livro assinado pelo leiloeiro e pelo contador**. Após o processo será reenviado para a análise. Sendo deferido será habilitada a opção de baixar o livro.